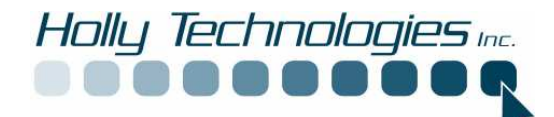

# Spybot Search and Destroy Information

In order to better protect your computer Holly Technologies Inc. has installed a progrma that you may have to interact with when Accessing the internet or installing new software.

Spybot is **Free** for the home user. If it works well for you and you feel so inclined you may donate to the company as a "thanks for the support" through the program.

This program allows you to scan for spy ware and better manage what programs have access to the internet and what programs are allowed to make system changes with your knowledge.

# **Spybot Search and Destroy:**

This program has been installed to scan your system for spy ware. Spy ware is software that may haven been installed on your computer with out your knowledge. This software may do several things. It can track your actions on the internet and send info back to a database to send you spam or pop ups. It may use your internet address to send spam to millions of other people. It may contain code that could damage your programs. All of these programs slow your system down , even prevent you from accessing the internet or prevent you from loading programs and updates. It can even take control of your machine.

# Start program

Program can be started by double clicking on the spybot search and destroy icon on your desk top or by using the programs menu and selecting spybot search and destroy.

# **Program Update**

The program runs an automatic update if it is connected to the internet when it is started. See Figure 1

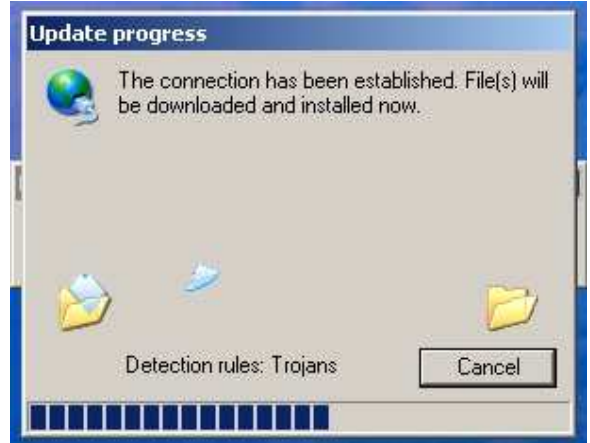

Figure 1

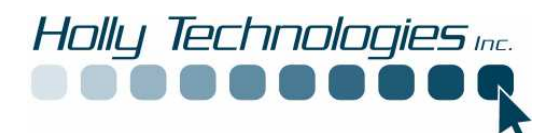

If this does not complete an automatic update you can do a manual update by clicking on the search for updates button.

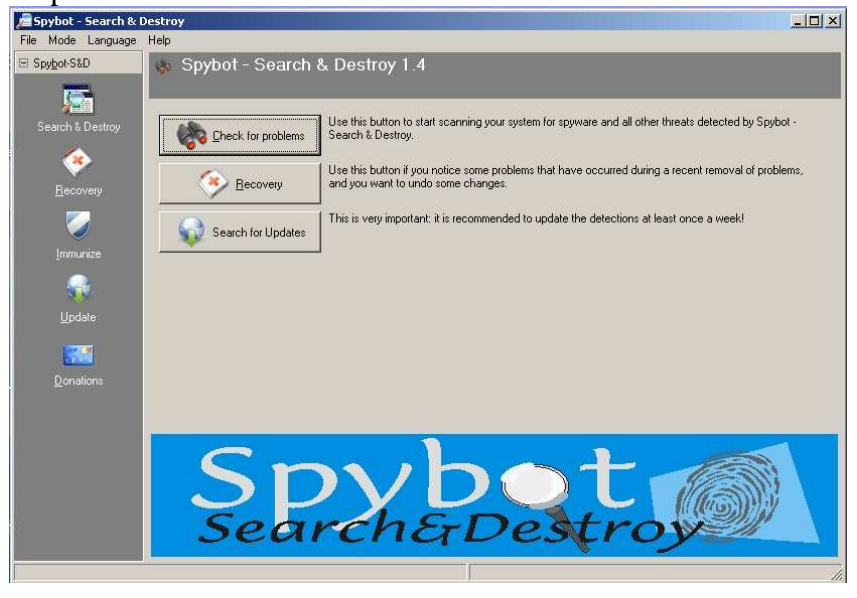

Figure 2

Download and install up dates if available. Check for updates before any scan.

# Manual Scan

A manual can be conducted at any time by opening up the program and clicking on Check for problems as seen in fig 2 above then the scan will start seen in figure 3 below:

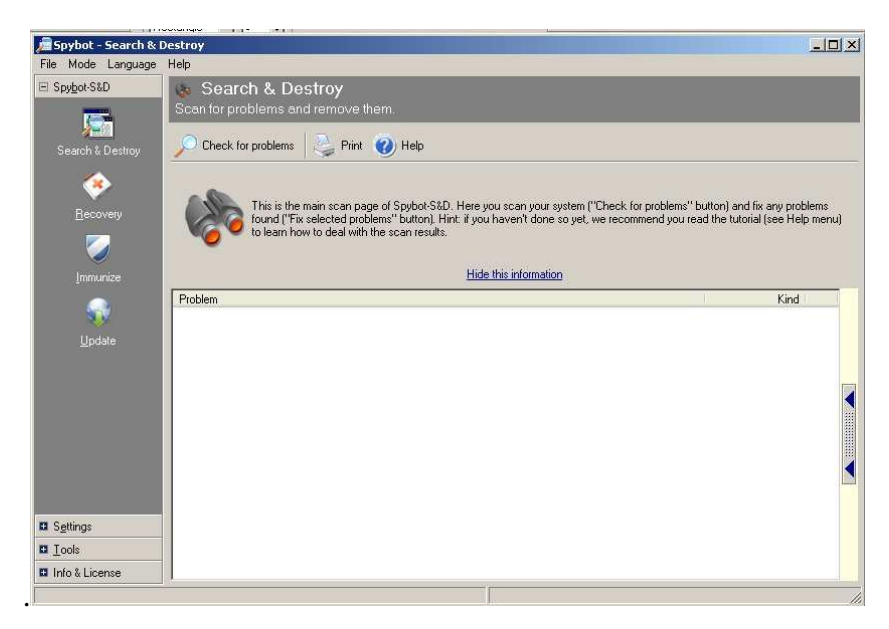

Figure 3

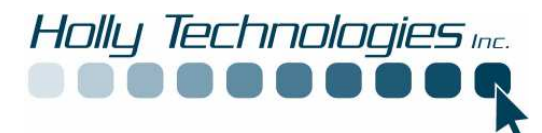

When the scan is complete any spy ware will be listed and can be removed by clicking on Fix selected problems, seen in Figure 4.

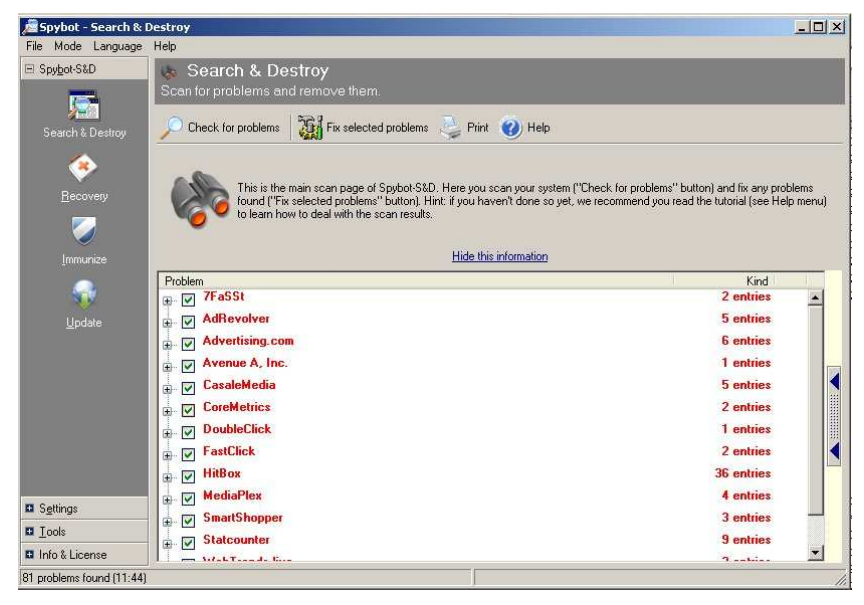

Figure 4

The system will let you know you will be deleting the items found, see figure 5.

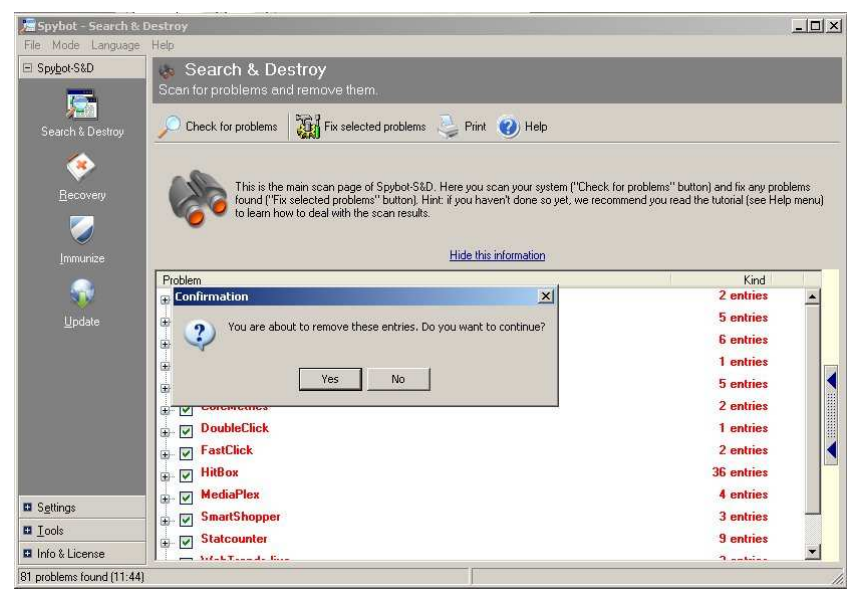

Figure 5

After the clean the system will tell you how many it has fixed, see figure 6.

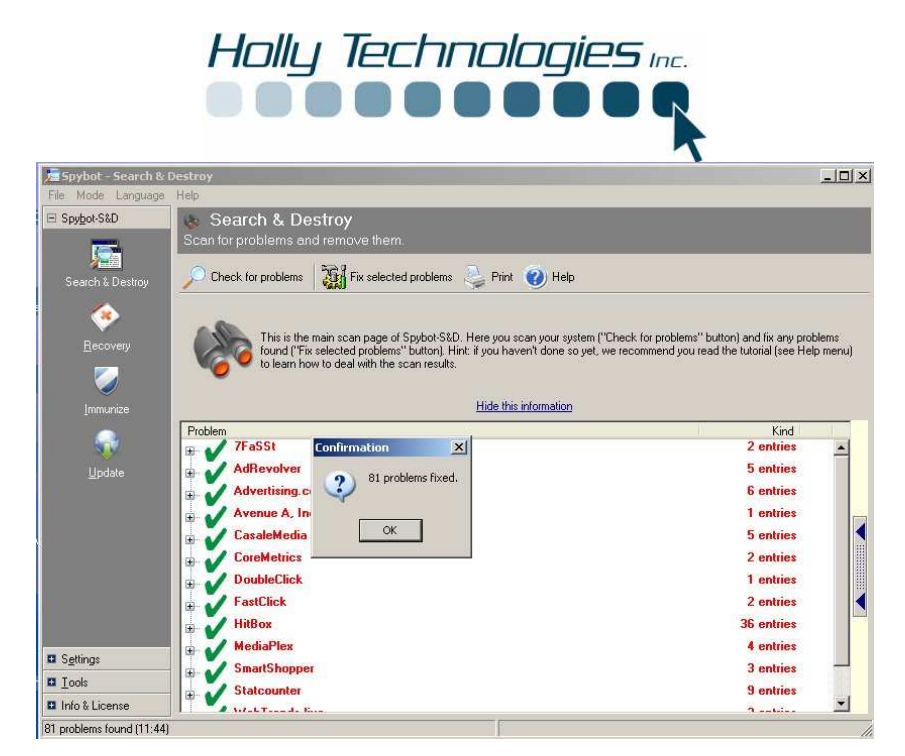

Figure 6

# Mode change

The following settings can only be accessed if you are in Advanced Mode. Make sure program is in Advanced mode by selecting mode then make sure Advanced is checked. When this is done you will be presented with a screen similar to fig 7 below.

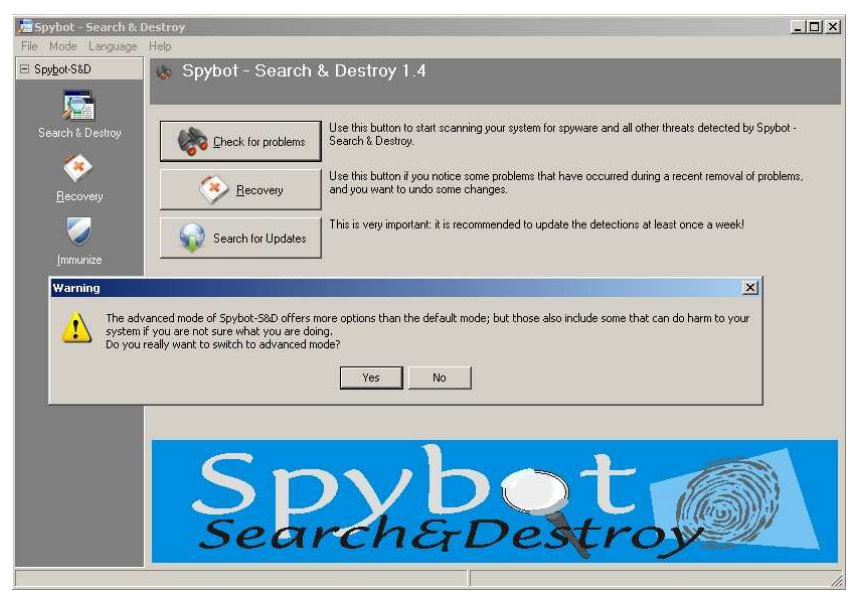

Figure 7

This mode switch will enable you to use more features of spybot. You will see more options at the bottom left of the screen, seen in Figure 8

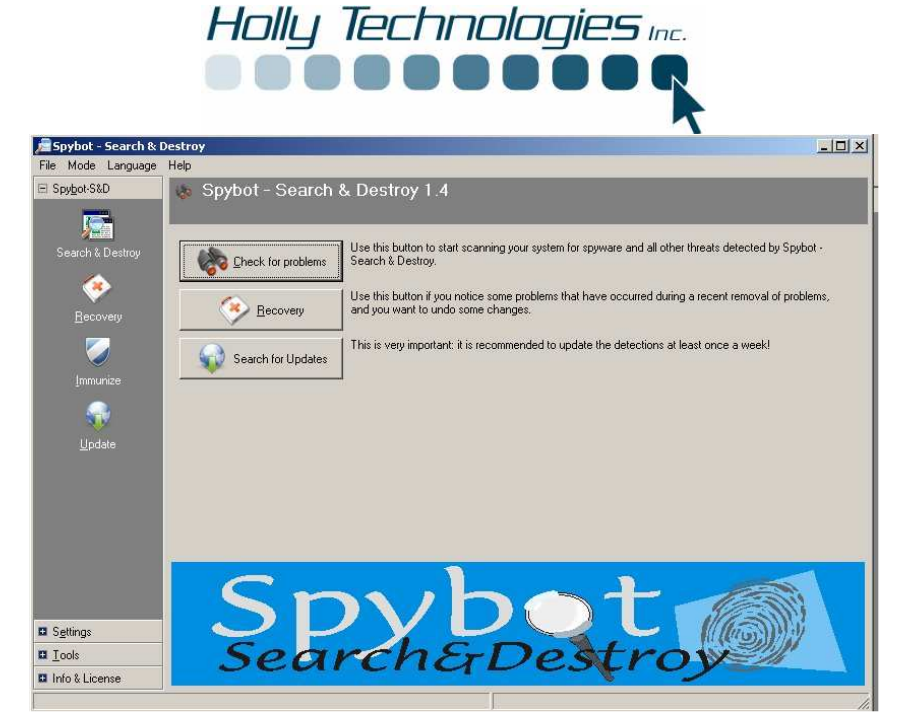

Figure 8

#### □ Automatic Scan

Scheduled for: Day:\_\_\_\_\_ Time\_\_\_\_\_

Your automatic scan has been scheduled to run and scan your system at least once a week. If you would like to modify this schedule follow these simple steps with the program open.

Select settings tab on lower left corner, see figure 9.

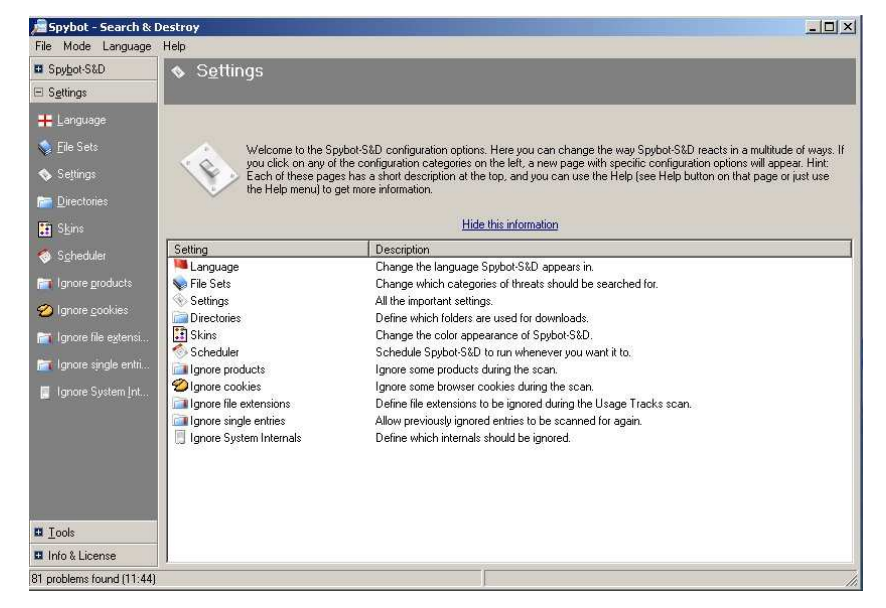

Figure 9

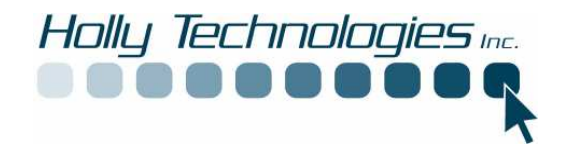

Click on scheduler and select edit seen in fig 10 and you will see the editor see figure 11.

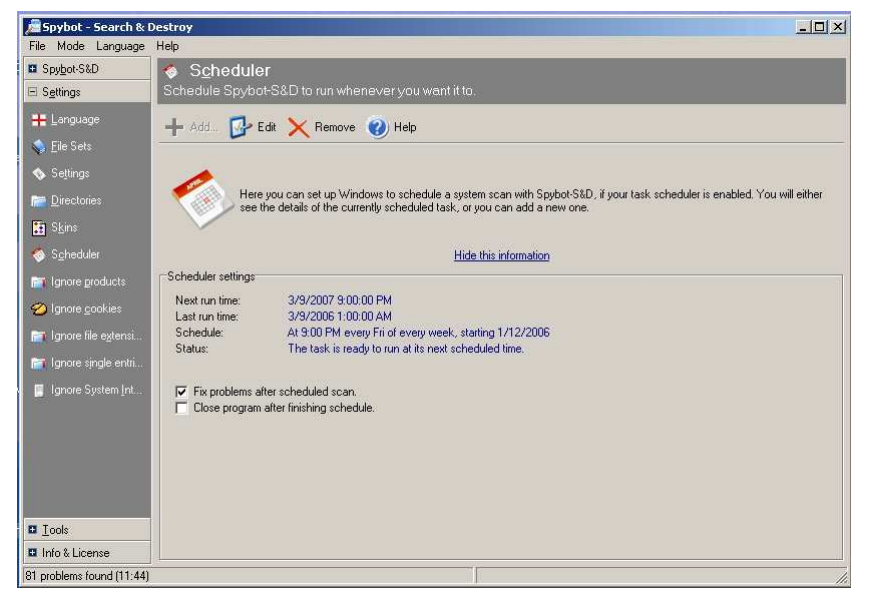

Figure 10

|           | Frank I. Doothern Constants |              |
|-----------|-----------------------------|--------------|
| Hun:      | anerican estimate pycolere  | Browse       |
| Start in: |                             |              |
| Comments: |                             |              |
| Run as:   | GOAT\Owner                  | Set pessword |
|           |                             |              |

Figure 11

Click on the schedule tab and make any changes you need and click OK

| pybot - Search & Des | stroy - Scheduled Ta   | sk       | ? × |
|----------------------|------------------------|----------|-----|
| Task Schedule Se     | ittings                |          |     |
| Schedule Task:       | Start time:<br>9:00 PM | Advanced |     |
| Every 1              | week(s) on: 🗆 Mo       | on 🗖 Sat |     |
|                      | ,<br>Γ Τυ              | ie 🥅 Sun |     |
|                      |                        | ed       |     |
|                      |                        | RJ       |     |

Figure 12

# □ Tea timer

The best defense is to stop them before they even get on your system. Spybot has a program called a Tea Timer. This program launches when your system is started and runs in the back ground watching for registry changes. The registry is a file that windows uses to control all of the programs you have and use on your computer. This also acts like a bouncer for the system registry. It asks if you want to allow the registry change. This may happen whenever you install new programs or plugins.

To turn the tea timer on or off follow these steps.

With the program open select tools, see figure 13

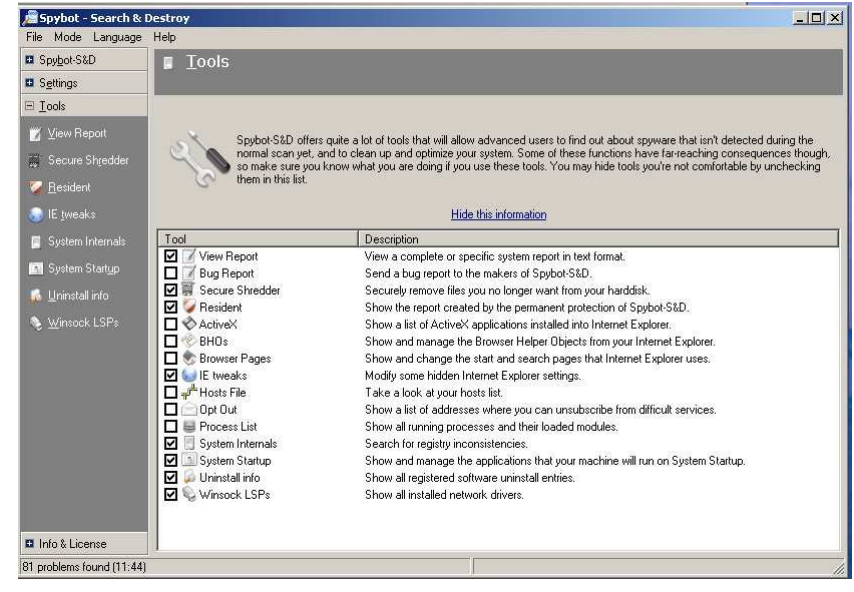

#### Figure 13

Select Resident, then click "Resident "tea timer"" check box, see figure 14.

| Implement       SupplotSup         SupplotSup       SupplotSup         SupplotSup       SupplotSup         SupplotSup       Show the report created by the permanent protection of SpyborSup         SupplotSup       Show the report created by the permanent protection of SpyborSup         View Report       Show the report created by the permanent protection of SpyborSup         View Report       Show the report created by the permanent protection of SpyborSup         View Report       Resident protection status         Resident Internate       Resident Protection status         System Statup       I/12/2006 3:106:50 PK Allowed value "Frantize pcharythere Instaill" (new data: "Ci\Program Files\Adob         Minorek LSPs       I/12/2006 3:106:50 PK Allowed value "Frantize pcharythere Under" (new data: "Ci\Program Files\Vahoc)(Messenge         I/12/2006 3:106:50 PK Allowed value "Frantize pcharythere Under at "Ci\Program Files\Vahoc)(Messenge         I/12/2006 3:106:50 PK Allowed value "Aboo! Pager" (new data: "Ci\Program Files\Vahoc)(Messenge         I/12/2006 3:106:50 PK Allowed value "Aboo! Pager" (new data: "Ci\Program Files\Vahoc)(Messenge         I/12/2006 3:106:50 PK Allowed value "Aboo! Pager" (new data: "Ci\Program Files\Vahoc)(Messenge         I/12/2006 3:106:50 PK Allowed value "Aboo! Pager" (new data: "Ci\Program Files\Vahoc)(Messenge         I/12/2006 3:106:50 PK Allowed value "Aboo! Pager" (new data: "Ci\Program Files\Vahoc)(Messenge         I                                                                                                    | ile Mode Landuade      |                                                                                                    |
|----------------------------------------------------------------------------------------------------|------------------------|----------------------------------------------------------------------------------------------------|
| Resident internets     Systems     Systems     Systems     Systems     Systems     Secure Styleder     Resident protection atalus     Resident protection atalus     Resident protection atalus     Resident internets     System Internets     System Internets     System Internets     System Statup     Linuxtal into     Li2/2006 3::06:50 PM Allowed value "Adobe Photo Downloads"     (new data: "C:\Program Files\Yahoo! Messeen     Li2/2006 3::06:50 PM Allowed value "Finalize pcAnywhere Install" (new data: "C:\Program Files\Yahoo! Messeen     Li2/2006 3::06:50 PM Allowed value "Prohywhere Update" (new data: "C:\Program Files\Yahoo! Messeen     Li2/2006 3::06:50 PM Allowed value "Prohywhere Update" (new data: "C:\Program Files\Yahoo! Messeen     Li2/2006 3::06:50 PM Allowed value "Prohywhere Update" (new data: "C:\Program Files\Yahoo! Messeen     Li2/2006 3::06:50 PM Allowed value "Yahoo! Pager" (new data: "C:\Program Files\Yahoo! Messeen     Li2/2006 3::06:50 PM Allowed value "Adobe Photo Pager" (new data: "C:\Program Files\Yahoo! Messeen     Li2/2006 3::06:50 PM Allowed value "Adobe Photo Pager" (new data: "C:\Program Files\Yahoo! Messeen     Li2/2006 3::06:50 PM Allowed value "Adobe Photo Pager" (new data: "C:\Program Files\Yahoo! Messeen     Li2/2006 3::06:50 PM Allowed value "AdstabeBo-Adobe-11D5-Ad55-000103330AD)" (new data: "T) add     Li2/2006 3::06:51 PM Allowed value "AdstabeBo-Adobe-11D5-Ad55-000103330AD)" (new data: "T) add     Li2/2006 3::01:23 PM Allowed value "AdstabeSo-680C-4802-9406-2700E4A7997)" (new data: "T) add     Li2/2006 3::01:23 PM Allowed value "AdstabeSo-680C-4802-9406-2700E4A7997)" (new data: "T) add     Li2/2006 3::01:23 PM Allowed value "AdstabeSo-680C-4802-9406-2700E4A7997)" (new data: "T) add     Li2/2006 3::01:29 PM Allowed value "AdstabeSo-680C-4802-9406-2700E4A7997)" (new data: "T) add     Li2/2006 3::01:29 PM Allowed value "AdstabeSo-680C-4802-9406-2700E4A7997)" (new data: "T) add     Li2/2006 3::01:29 PM Allowed value "AdstabeSo-680C-4802-9406-27000E4A7997)" (new data: "T)                                                                                                    | Carbon Con             |                                                                                                    |
| Secure Styleder     System Internal     System Statup     Yew Report     Yew Report     System Internal     System Internal     System     S                                                                                                    | a spy <u>o</u> or-sau  | Charles and the second state of the second state of the second sta |
| ■ Jods                                                                                                    | Settings               | Show the report created by the permanent protection of Spybor-S&D.                                                                                                    |
| ✓ Vew Report       Show more information         Socure Styedder       Resident protection statu:       Feedent "Softleper" (Internet Explore bad download blocker) active.         ✓ Resident Internal:       System Internal:       Internal:       Attribute the protection of overall system setting) active.         ✓ Ite Lynesks       System Internal:       Internal:       Teacident "Softleper" (Internet Explore bad download blocker) active.         ✓ Junital info       Unitation (Internal: TeaTimer" (Protection of overall system setting) active.       Teacident "C:\Program Files\Adobt 11/2/2006 3:16:32 PM Allowed value "partymber E Install: (new data: "C:\Program Files\Yahoo\\Messengt 11/2/2006 3:30:54 PM Allowed value "Tahoo\ Pager" (new data: "C:\Program Files\Yahoo\\Messengt 11/2/2006 3:30:55 PM Allowed value "(AfropErg) Societar: (new data: "C:\Program Files\Yahoo\\Messengt 11/2/2006 3:30:55 PM Allowed value "(AfropErg) Societar: (new data: "C:\Program Files\Yahoo\\Messengt 11/2/2006 3:30:56 PM Allowed value "(AfropErg) Societar: (new data: "C:\Program Files\Yahoo\\Messengt 11/2/2006 3:30:56 PM Allowed value "(AfropErg) Societar: (new data: "C:\Program Files\Yahoo\\Messengt 11/2/2006 3:30:56 PM Allowed value "(AfropErg) Societar: T) added in Browser menu extensi (11/2/2006 3:30:51 PM Allowed value "(AfropErg) Societar: ") added in Browser menu extensi (11/2/2006 3:31:32 PM Allowed value "(AfropErg) Afroperg) (new data: "') added in Browser menu extensi (11/2/2006 3:31:32 PM Allowed value "(Afroperg) (new data: "') added in Browser menu extensi (11/2/2006 3:31:42 PM Allowed value "(Afroperg) (new data: "') added in Browser menu extensi (11/2/2006 3:31:42 PM Allowed value "(Afroperg) Afroperg) (Afroperg) (Afroperg) (Afroperg) (Afroperg) (Afroperg) (Afroperg) (Afroperg) (Afroperg)                                                                                                    | E <u>T</u> ools        | 🕜) Help 🛄 Archive log                                                                                                    |
| Secure Stjedder Resident protection status Fesident protection status Fesident internate System Internate System Internate System Internate I/12/2006 3:06:50 PH Allowed value "Adobe Photo Downloader" (new data: ""C:\Program Files\Adobe 1/12/2006 3:07:65 PH Allowed value "Finalize poAnythere Install" (new data: "C:\Program Files\Adobe 1/12/2006 3:07:65 PH Allowed value "Finalize poAnythere Install" (new data: "C:\Program Files\Adobe 1/12/2006 3:07:50 PH Allowed value "Finalize poAnythere Install" (new data: "C:\Program Files\Adobe 1/12/2006 3:07:50 PH Allowed value "Finalize poAnythere Install" (new data: "C:\Program Files\Yahoo!\Messenge 1/12/2006 3:07:50 PH Allowed value "Tahoo! Pager" (new data: "C:\Program Files\Yahoo!\Messenge 1/12/2006 3:07:50 PH Allowed value "Tahoo! Pager" (new data: "C:\Program Files\Yahoo!\Messenge 1/12/2006 3:07:05 PH Allowed value "Tahoo! Pager" (new data: "C:\Program Files\Yahoo!\Messenge 1/12/2006 3:07:05 PH Allowed value "Tahoo! Pager" (new data: "C:\Program Files\Yahoo!\Messenge 1/12/2006 3:07:05 PH Allowed value "Tahoo! Pager" (new data: "C:\Program Files\Yahoo!\Messenge 1/12/2006 3:07:05 PH Allowed value "Tahoo! Pager" (new data: "C:\Program Files\Yahoo!\Messenge 1/12/2006 3:07:05 PH Allowed value "Adobe Photo AdDe-Tib5-AD55-0001033D0AD)" (new data: "T) adde 1/12/2006 3:07:02 PH Allowed value "Adoo! Search" (new data: "T) added in Browser menu extensio 1/12/2006 3:07:03 PH Allowed value "Yahoo! Adps" (new data: "T) added in Browser menu extensio 1/12/2006 3:07:03 PH Allowed value "(SBAB4B5D-608C-4B02-9406-2700E4A7897)" (new data: "T) added 1/12/2006 3:07:02 PH Allowed value "(SBAB485D-608C-4B02-9406-2700E4A7897)" (new data: "T) added 1/12/2006 3:07:02 PH Allowed value "GaBaB5B-608C-4B02-9406-2700E4A7897)" (new data: "T) added 1/12/2006 3:07:02 PH Allowed value "(SBAB485D-608C-4B02-9406-2700E4A7897)" (new data: "T) added 1/12/2006 3:07:02 PH Allowed value "GaBaB35-608C-4B02-9406-2700E4A7897)" (new data: "T) added 1/12/2006 3:0                                                                                                    | 🍸 🛛 iew Report         |                                                                                                    |
| Resident       Feedert Zottegen* (Internet Explore bad download blocke) active.         Feedert       System Endert Zottegen* (Internet Explore bad download blocke) active.         Feedert       System Endert Zottegen* (Internet Explore bad download blocke) active.         Feedert       System Endert Zottegen* (Internet Explore bad download blocke) active.         Feedert       System Endert Zottegen* (Internet Explore bad download blocke) active.         System Endert       I/12/2006 3:06:50 PH Allowed value "Adobe Photo Downloader" (new data: "C:\PFOGERA-I\System 1/12/2006 3:16:32 PH Allowed value "Finalize pcAnywhere Install" (new data: "C:\PFOGERA-I\System 1/12/2006 3:30:58 PH Allowed value "Prohoto Pager" (new data: "C:\PFOGERA-I\System 1/12/2006 3:30:58 PH Allowed value "Thoo! Pager" (new data: "C:\PFOGERA-I\System 1/12/2006 3:30:58 PH Allowed value "Thoo! Pager" (new data: "C:\PFOGERA-I\System 1/12/2006 3:30:58 PH Allowed value "Thoo! Pager" (new data: "C:\PFOGERA-I\System 1/12/2006 3:31:02 PH Allowed value "Thoo! Pager" (new data: "C:\PFOGERA-I\System 1/12/2006 3:31:02 PH Allowed value "Thoo! Pager" (new data: "C:\PFOGERA-I\System 1/12/2006 3:31:18 PH Allowed value "Thoo! Pager" (new data: "C:\PFOGERA-I\System 1/12/2006 3:31:28 PH Allowed value "Atoo! Bactornary" (new data: "') added in Browser menu extensi 1/12/2006 3:31:32 PH Allowed value "Atoo! Bactornary" (new data: "') added in Browser menu extensi 1/12/2006 3:31:32 PH Allowed value "Atoo! Absert-Abbc-2HDE-2HDE-4ABC-2HDE-4ABC-2HDE-4ABC-3HDE-4ABC-3HDE-                                                                                                    | Secure Shredder        | Show more information                                                                                                    |
| <ul> <li>Preidery</li> <li>Preidery</li> <li>Preidery&lt;</li></ul>                                                                                                    |                        | Resident protection status                                                                                                    |
| IE Ivends<br>If Ivendst Testima (Indectorial overlarisystem teams) states<br>System Internals<br>I/12/2006 3: 16: 50 PM Allowed value "Adobe Photo Downloader" (new data: "C:\Program Files\Adob<br>I/12/2006 3: 16: 50 PM Allowed value "Photo Downloader" (new data: "C:\Program Files\Adob<br>I/12/2006 3: 16: 50 PM Allowed value "Yahoo' Pager" (new data: "C:\Program Files\Yahoo'\Messengy<br>I/12/2006 3: 30: 54 PM Allowed value "Yahoo' Pager" (new data: "C:\Program Files\Yahoo'\Messengy<br>I/12/2006 3: 30: 54 PM Allowed value "Yahoo' Pager" (new data: "C:\Program Files\Yahoo'\Messengy<br>I/12/2006 3: 30: 54 PM Allowed value "Yahoo' Pager" (new data: "C:\Program Files\Yahoo'\Messengy<br>I/12/2006 3: 30: 54 PM Allowed value "Yahoo' Pager" (new data: "C:\Program Files\Yahoo'\Messengy<br>I/12/2006 3: 30: 50 PM Allowed value "(EF95BD32-CLFF-11D2-8025F-0090271D4788)" (new data: "') add<br>I/12/2006 3: 31: 15 PM Allowed value "(4528BEE0-4208-11D5-AD55-000103300AD)" (new data: "') add<br>I/12/2006 3: 31: 23 PM Allowed value "(4528BEE0-4208-11D5-AD55-000103300AD)" (new data: "') add<br>I/12/2006 3: 31: 29 PM Allowed value "(4528BEE0-4208-11D5-AD55-000103300AD)" (new data: "') add<br>I/12/2006 3: 31: 29 PM Allowed value "(4500) addram' (new data: "') added in Browser menu extensi<br>I/12/2006 3: 31: 29 PM Allowed value "(4500) addram' (new data: "') added in Browser menu extensi<br>I/12/2006 3: 31: 29 PM Allowed value "(4500) addram' (new data: "') added in Browser menu extensi<br>I/12/2006 3: 31: 49 PM Allowed value "(4500) addram' (new data: "') added in Browser menu extensi<br>I/12/2006 3: 31: 49 PM Allowed value "(4508BE80-4800-4802-406-2700F447897)" (new data: "') add<br>I/12/2006 3: 31: 49 PM Allowed value "(4508BE80-4800-4802-406-2700F447897)" (new data: "') add<br>I/12/2006 3: 31: 49 PM Allowed value "(4508BE80-4802-406-2700F447897)" (new data: "') add<br>I/12/2006 3: 31: 40 PM Allowed value "(4508BE80-4802-406-2700F447897)" (new data: "') add<br>I/12/2006 3: 31: 40 PM Allowed value "(4508BE80-4808-4808-4808-4808-4808-4808-4808-4                                                                                        | Hesident               | Hesident "SUHeiper" (Internet Explorer bad download blocker) active.     Recifient "TeaTimer" (Protection of ourseall autom actimate) active.                                                                                                    |
| <ul> <li>System Internals         [1/12/2006 3:06:50 PH Allowed value "Adobe Photo Downloader" (new data: "C:\Program Files\Adob<br/>1/12/2006 3:07:10 PH Allowed value "Finalize pcAnywhere Install" (new data: "C:\Program Files\Adob<br/>1/12/2006 3:07:12 PH Allowed value "Finalize pcAnywhere Install" (new data: "C:\Program Files\Adob<br/>1/12/2006 3:07:54 PH Allowed value "Tahoo! Pager" (new data: "C:\Program Files\Adob(Messeng<br/>1/12/2006 3:07:54 PH Allowed value "Tahoo! Pager" (new data: "C:\Program Files\Adob(Messeng<br/>1/12/2006 3:31:05 PH Allowed value "Tahoo! Pager" (new data: "C:\Program Files\Adob(Messeng<br/>1/12/2006 3:31:05 PH Allowed value "Tahoo! Pager" (new data: "C:\Program Files\Adob(Messeng<br/>1/12/2006 3:31:05 PH Allowed value "Tahoo! Pager" (new data: "C:\Program Files\Adob(Messeng<br/>1/12/2006 3:31:05 PH Allowed value "Tahoo! Pager" (new data: "C:\Program Files\Adob)(Messeng<br/>1/12/2006 3:31:16 PH Allowed value "(4528BEE0-4206-1105-AD55-0001033D0AD)" (new data: "") add<br/>1/12/2006 3:31:21 PH Allowed value "Tahoo! Sator( new data: "") added in Browser menu extensi<br/>1/12/2006 3:31:32 PH Allowed value "Tahoo! Adpa" (new data: "") added in Browser menu extensi<br/>1/12/2006 3:31:32 PH Allowed value "Tahoo! Adpa" (new data: "") added in Browser menu extensi<br/>1/12/2006 3:31:32 PH Allowed value "Tahoo! Adpa" (new data: "") added in Browser menu extensi<br/>1/12/2006 3:31:32 PH Allowed value "Tahoo! Adpa" (new data: "") added in Browser menu extensi<br/>1/12/2006 3:31:32 PH Allowed value "Tahoo! Adpa" (new data: "") added in Browser menu extensi<br/>1/12/2006 3:31:33 PH Allowed value "Tahoo! Adpa" (new data: "") added in Browser menu extensi<br/>1/12/2006 3:31:32 PH Allowed value "Tahoo! Adpa" (new data: "") added in Browser menu extensi<br/>1/12/2006 3:36:41 PH Allowed value "Tahoo! Adpa" (new data: "") added in Browser menu extensi<br/>1/12/2006 3:36:41 PH Allowed value "GabWaB456-686C-4802-9406-2700E4A7897)" (new data: "") add<br/>1/12/2006 3:36:41 PH Allowed value "GabWaB456-686C-4802-9406-2700E4A7897)" (new data: "") add<br/>1/12/2006 3:36:41 PH Allowed va</li></ul>            | 📄 IE tweaks            |                                                                                                    |
| System Status<br>1/12/2006 3:17:19 PH Allowed value "Finalize pcAnywhere Install" (new data: "C:\PROGRA-1\Syman<br>1/12/2006 3:16:32 PH Allowed value "poAnywhere Update" (new data: "C:\DOUDE-1\OUME-1\OLALS-1\<br>1/12/2006 3:16:32 PH Allowed value "PoAnywhere Update" (new data: "C:\DOUDE-1\OUME-1\OLALS-1\<br>1/12/2006 3:31:6:32 PH Allowed value "Yahoo! Pager" (new data: "C:\DOUDE-1\OUME-1\OLALS-1\<br>1/12/2006 3:31:0:52 PH Allowed value "Yahoo! Pager" (new data: "C:\DOUDE-1\OUME-1\OLALS-1\<br>1/12/2006 3:31:0:52 PH Allowed value "Yahoo! Pager" (new data: "C:\DOUDE-1\OUME-1\OLALS-1\<br>1/12/2006 3:31:0:5 PH Allowed value "Yahoo! Pager" (new data: "C:\DOUDE-1\OLALS-1\)<br>1/12/2006 3:31:0:5 PH Allowed value "(0247038-CSF9-4EFB-95ECA05670)" (new data: "") add<br>1/12/2006 3:31:1:6 PH Allowed value "(4528BEE0-4E06-11D5-AD55-00010333D0AD)" (new data: "") add<br>1/12/2006 3:31:2:3 PH Allowed value "4'Anoo! Sarch" (new data: "") added in Browser menu extensi<br>1/12/2006 3:31:32 PH Allowed value "Yahoo! Abctionary" (new data: "") added in Browser menu extensi<br>1/12/2006 3:31:32 PH Allowed value "Yahoo! Abst: Omod carbon abst: "") added in Browser menu extensi<br>1/12/2006 3:31:32 PH Allowed value "Yahoo! Abst: Omod carbon abst: "") added in Browser menu extensi<br>1/12/2006 3:31:32 PH Allowed value "Yahoo! Abst: Omod carbon abst: "") added in Browser menu extensi<br>1/12/2006 3:31:33 PH Allowed value "Yahoo! Abst: Omod carbon abst: "") added in Browser menu extensi<br>1/12/2006 3:31:38 PH Allowed value "Yahoo! Abst: Omod carbon abst: "") added in Browser menu extensi<br>1/12/2006 3:31:38 PH Allowed value "Yahoo! Abst: Omod carbon abst: "") added in Browser menu extensi<br>1/12/2006 3:31:38 PH Allowed value "Yahoo! Abst: Omod -2005E4A7897)" (new data: "") add<br>1/12/2006 3:37:02 PH Allowed value "CoMSZ20-0977-4Dh-8d8-EndeC4A7897)" (new data: "") add<br>1/12/2006 3:37:02 PH Allowed value "Carbon abst: C:\VIMDOWS\System32\VVCMSX.EXE") add<br>1/12/2006 4:01:36 PH Allowed value "Carbon Search" (new data: "") added in Browser menu extensi<br>1/12/2006 4:01:36 PH Allowed value "Carbon                                    | Sustem Internals       | 1/12/2006 3.06.50 PM Allowed value "Adobe Photo Downloader" (new data: ""[:\Program Files\Adob                                                                                                    |
| <pre>System Status<br/>I /12/2006 3:31:6:32 PH Allowed value "pcAnywhere Update" (new data: "C:\DOUDE-1\OwnerLOCALS-1)<br/>I/12/2006 3:30:58 PH Allowed value "Yahoo! Pager" (new data: "C:\DOUDE-1\OwnerLOCALS-1)<br/>I/12/2006 3:31:05 PH Allowed value "Yahoo! Pager" (new data: "C:\DTOYTAF Files\Yahoo\\Messeng<br/>I/12/2006 3:31:05 PH Allowed value "(EF99D32-C1FB-1D2-892F-0090271)4F88)" (new data: "") add<br/>1/12/2006 3:31:05 PH Allowed value "(EF99D32-C1FB-1D2-892F-0090271)4F88)" (new data: "") add<br/>1/12/2006 3:31:05 PH Allowed value "(247RD38-C3F9-4E7B-9B51-7659ECAD5670)" (new data: "") add<br/>1/12/2006 3:31:16 PH Allowed value "(247RD38-C3F9-4E7B-9B51-7659ECAD5670)" (new data: "") add<br/>1/12/2006 3:31:15 PH Allowed value "(452BBED-4208-1D5-AD55-0001033D0AD)" (new data: "") add<br/>1/12/2006 3:31:23 PH Allowed value "&amp; Tahoo! Bacch" (new data: "") added in Browser menu extensi<br/>1/12/2006 3:31:32 PH Allowed value "Abno! Abps" (new data: "") added in Browser menu extensi<br/>1/12/2006 3:31:32 PH Allowed value "Yahoo! Abps" (new data: "") added in Browser menu extensi<br/>1/12/2006 3:31:32 PH Allowed value "Yahoo! Abps" (new data: "") added in Browser menu extensi<br/>1/12/2006 3:31:38 PH Allowed value "Yahoo! Abps" (new data: "") added in Browser menu extensi<br/>1/12/2006 3:31:38 PH Allowed value "Yahoo! Abps"(new data: "") added in Browser menu extensi<br/>1/12/2006 3:31:38 PH Allowed value "Yahoo! Abps"(new data: "") added in Browser menu extensi<br/>1/12/2006 3:31:38 PH Allowed value "CEMB4858-688C-48D2-9408-5486-56821VCM47897)" (new data: "") add<br/>1/12/2006 3:36:41 PH Allowed value "CEMB4858-688C-48D2-9408-5700E447897)" (new data: "") add<br/>1/12/2006 3:37:02 PH Allowed value "CEMB4858-688C-48D2-9408-5700E447897)" (new data: "") add<br/>1/12/2006 3:37:02 PH Allowed value "CEMB4858-688C-48D2-9408-5700E447897)" (new data: "") add<br/>1/12/2006 3:37:02 PH Allowed value "CEMB4858-688C-48D2-9408-5700E447897)" (new data: "") add<br/>1/12/2006 4:01:36 PH Allowed value "CEMB4858-688C-48D2-9408-5700E447897)" (new data: "") add<br/>1/12/2006 4:01:36 PH Allowed value "CEMB4858-688C-48D2-9408-</pre> |                        | 1/12/2006 3:17:19 PM Allowed value "Finalize pcAnywhere Install" (new data: "C:\PROGRA~1\Syman                                                                                                    |
| Unratal info<br>1/12/2005 3:30:54 PH Allowed value "Yahoo! Pager" (new data: "C:\Program Files\Yahoo\!Messeng<br>1/12/2005 3:30:56 PH Allowed value "(EF99BD3-CLFB-11D2-8925-0909271D4786)" (new data: "") add<br>1/12/2005 3:31:05 PH Allowed value "(EF99BD3-CLFB-11D2-8925-0909271D4786)" (new data: "") add<br>1/12/2005 3:31:16 PH Allowed value "(4526BED0-4206-11D5-AD55-00010333D0AD)" (new data: "") add<br>1/12/2005 3:31:16 PH Allowed value "(4526BED0-4206-11D5-AD55-00010333D0AD)" (new data: "") add<br>1/12/2005 3:31:16 PH Allowed value "(4526BED0-4206-11D5-AD55-00010333D0AD)" (new data: "") add<br>1/12/2005 3:31:12 PH Allowed value "(4526BED0-4206-11D5-AD55-00010333D0AD)" (new data: "") add<br>1/12/2005 3:31:12 PH Allowed value "(4526BED0-4206-11D5-AD55-00010333D0AD)" (new data: "")<br>1/12/2005 3:31:32 PH Allowed value "Yahoo! Satar" (new data: "") added in Browser menu extensi<br>1/12/2005 3:31:33 PH Allowed value "Yahoo! ABD9" (new data: "") added in Browser menu extensi<br>1/12/2005 3:31:34 PH Allowed value "Yahoo! Satar" (new data: "") added in Browser menu extensi<br>1/12/2005 3:31:34 PH Allowed value "Yahoo! Satar" (new data: "") added in Browser menu extensi<br>1/12/2005 3:31:34 PH Allowed value "Yahoo! Satar" (new data: "") added in Browser menu extensi<br>1/12/2005 3:31:34 PH Allowed value "(SBAB4BSD-68BC-4BD2-94D6-2FC0DE4A7897)" (new data: "") add<br>1/12/2005 3:36:41 PH Allowed value "UVCMSX" (new data: "C:\Program Files\Logit<br>1/12/2005 4:01:20 PH Allowed value "(SBAB4BSD-68BC-4BD2-94D6-2FC0DE4A7897)" (new data: "") add<br>1/12/2005 4:01:20 PH Allowed value "(SBAB4BSD-68BC-4BD2-94D6-2FC0DE4A7897)" (new data: "") add<br>1/12/2006 4:01:20 PH Allowed value "(SBAB4BSD-68BC-4BD2-94D6-2FC0DE4A7897)" (new data: "") add<br>1/12/2006 4:01:20 PH Allowed value "(SBAB4BSD-68BC-4BD2-94D6-2FC0DE4A7897)" (new data: "") add<br>1/12/2006 4:01:20 PH Allowed value "(SBAB4BSD-68BC-4BD2-94D6-2FC0DE4A7897)" (new data: "") add<br>1/12/2006 4:01:20 PH Allowed value "(SBAB4BSD-68BC-4BD2-94D6-2FC0DE4A7897)" (new data: "") add<br>1/12/2006 4:01:36 FH Allowed value "(SBAB4BSD-68BC-4BD2-94D                                    | System Startup         | 1/12/2006 3:18:32 PM Allowed value "pcAnywhere Update" (new data: "C:\DOCUME~1\Owner\LOCALS~1\                                                                                                    |
| WrocckLSP:<br>1/12/2006 3:31:05 PM Allowed value "tando' paget" (new data: "CiyProgram FileSyTando', heSengu<br>1/12/2006 3:31:05 PM Allowed value "(02478D38-CSP-4EFE-9851-7695ECA05570)" (new data: "") add<br>1/12/2006 3:31:16 PM Allowed value "(02478D38-CSP-4EFE-9855-0001033D0AD)" (new data: "") add<br>1/12/2006 3:31:18 PM Allowed value "(4528BEE0-4E08-11D5-AD55-0001033D0AD)" (new data: "") add<br>1/12/2006 3:31:12 PM Allowed value "(4528BEE0-4E08-11D5-AD55-0001033D0AD)" (new data: "")<br>1/12/2006 3:31:29 PM Allowed value "(4528BEE0-4E08-11D5-AD55-0001033D0AD)" (new data: "")<br>1/12/2006 3:31:29 PM Allowed value "Yahoo' AE08-11D5-AD55-0001033D0AD)" (new data: "")<br>1/12/2006 3:31:32 PM Allowed value "Yahoo' ABDs" (new data: "")<br>1/12/2006 3:31:32 PM Allowed value "Yahoo' ABDs"<br>1/12/2006 3:31:32 PM Allowed value "Yahoo' ABDs"<br>1/12/2006 3:31:32 PM Allowed value "Yahoo' ABDs"<br>1/12/2006 3:31:33 PM Allowed value "Yahoo' ABDs"<br>1/12/2006 3:31:33 PM Allowed value "Yahoo' ABDS=060-2800E4A7897)" (new data: "")<br>1/12/2006 3:36:41 PM Allowed value "UVCOMSX" (new data: "CiyProgram Files/Logint<br>1/12/2006 3:37:02 PM Allowed value "CamWizard" (new data: "CiyProgram Files/Logint<br>1/12/2006 3:37:02 PM Allowed value "GaBMa5B5-680C-4802-9406-2700E4A7897)" (new data: "")<br>1/12/2006 3:36:41 PM Allowed value "GaBMa5B5-680E-4802-9406-2700E4A7897)" (new data: "")<br>1/12/2006 3:37:02 PM Allowed value "GaBMa5B5-680E-4802-9406-2700E4A7897)" (new data: "")<br>1/12/2006 3:37:02 PM Allowed value "GaBMa5B5-680E-4802-9406-2700E4A7897)" (new data: "")<br>1/12/2006 4:01:20 PM Allowed value "GaBMa5B5-680E-4802-9406-2700E4A7897)" (new data: "")<br>1/12/2006 4:01:36 FM Allowed value "GaBMa5B5-680E-4802-9406-2700E4A7897)" (new data: "")<br>1/12/2006 4:01:36 FM Allowed value "GaBMa5B5-680E-4802-9406-2700E4A7897)" (new data: "")<br>1/12/2006 4:01:36 FM Allowed value "Kaba05 Search" (new data: "")<br>1/12/2006 4:01:36 FM Allowed value "Kaba05 Search" (new data: "")<br>1/12/2006 4:01:36 FM Allowed value "Kaba05 Search" (new data: "")<br>1/12/2006 4:01:36 FM Allowed value "Kaba05 Search" (new data: "                        | 💰 Uninstall info       | 1/12/2006 3:30:54 PM Allowed value "Yahoo! Pager" (new data: ""C:\Program Files\Yahoo!\Messeng                                                                                                    |
| WrnockLSPS 17/2/2006 3:31:05 PH Allowed value "(CaVRD38-C3F9-4ETB-9951-7695ECA05670)" (new data: "") add<br>1/12/2006 3:31:16 FM Allowed value "(4528BE0-4208-1105-A055-000103300AD)" (new data: "") add<br>1/12/2006 3:31:18 PH Allowed value "(4528BE0-4208-1105-A055-000103300AD)" (new data: "") add<br>1/12/2006 3:31:12 PH Allowed value "available and the second and the second and                                                                                                    |                        | 1/12/2006 3:30:56 PR Allowed Value Tanoo: Pager (new data: "C: Program Files Tanoo: Nessenge                                                                                                    |
| 1/12/2006 3:31:16 PH Allowed value "(4528BEE0-4E08-11D5-AD55-00010333D0AD)" (new data: "") add<br>1/12/2006 3:31:18 PH Allowed value "(4528BEE0-4E08-11D5-AD55-00010333D0AD)" (new data: "") add<br>1/12/2006 3:31:23 PH Allowed value "(450AB06) Search" (new data: "") added in Browser menu exter<br>1/12/2005 3:31:23 PH Allowed value "Yahoo! Sacrh" (new data: "") added in Browser menu exter<br>1/12/2006 3:31:32 PH Allowed value "Yahoo! Adpa" (new data: "") added in Browser menu exter<br>1/12/2006 3:31:32 PH Allowed value "Yahoo! Adpa" (new data: "") added in Browser menu extensio<br>1/12/2006 3:31:33 PH Allowed value "Yahoo! Adpa" (new data: "") added in Browser menu extensio<br>1/12/2006 3:31:38 PH Allowed value "Yahoo! Adpa" (new data: "") added in Browser menu extensio<br>1/12/2006 3:31:38 PH Allowed value "Yahoo! Adpa" (New data: "") added in Browser menu extensio<br>1/12/2006 3:31:38 PH Allowed value "Yahoo! Adpa" (New data: "") added in Browser menu extensio<br>1/12/2006 3:31:32 PH Allowed value "Yahoo! Adpa" (New data: "") added in Browser menu extensio<br>1/12/2006 3:36:41 PH Allowed value "IVCOMSX" (new data: "C:VHIDOWS\System32)LVCOMSX.EXE") add<br>1/12/2006 3:36:42 PH Allowed value "(SBAP4B5B-68BC-4B02-94D6-2FCODE4A7897)" (new data: "") add<br>1/12/2006 4:01:20 PH Allowed value "(SBAP4B5B-68BC-4B02-94D6-2FCODE4A7897)" (new data: "") add<br>1/12/2006 4:01:36 FH Allowed value "(SBAP4B5B-68BC-4B02-94D6-2FCODE4A7897)" (new data: "") add<br>1/12/2006 4:01:36 FH Allowed value "(Yahoo! Search" (new data: "") addet in Browser menu ext<br>1/12/2006 4:01:36 FH Allowed value "(Yahoo! Search" (new data: "") addet in Browser menu ext<br>1/12/2006 4:01:36 FH Allowed value "(Yahoo! Search" (new data: "") addet in Browser menu ext<br>1/12/2006 4:01:36 FH Allowed value "(Yahoo! Search" (new data: "") addet in Browser menu ext<br>1/12/2006 4:01:36 FH Allowed value "(Yahoo! Search" (new data: "") addet in Browser menu ext<br>1/12/2006 4:01:36 FH Allowed value "(Yahoo! Search" (new data: "") addet in Browser menu ext<br>1/12/2006 4:01:36 FH Allowed value "(Yahoo! Search" (new data: "                                       | 🗞 <u>W</u> insock LSPs | 1/12/2006 3:31:05 PM Allowed value "(02478D38-C3F9-4EFE-9E51-7695ECA05670)" (new data: "") add                                                                                                    |
| 1/12/2005 3:31:15 PH Allowed value "(4526BEE0-4E08-11D5-AD55-0001033D0AD)" (new dat: "") add<br>1/12/2005 3:31:32 PH Allowed value "Xahoo! Search" (new dat: "") added in Browser menu exter<br>1/12/2005 3:31:32 PH Allowed value "Yahoo! ADictionary" (new data: "") added in Browser menu extensi<br>1/12/2005 3:31:32 PH Allowed value "Yahoo! ABps" (new data: "") added in Browser menu extensi<br>1/12/2005 3:31:32 PH Allowed value "Yahoo! SafS" (new data: "") added in Browser menu extensi<br>1/12/2005 3:31:38 PH Allowed value "Yahoo! SafS" (new data: "") added in Browser menu extensi<br>1/12/2005 3:31:38 PH Allowed value "(SBAB4B5B-6BBC-4BD2-94D6-2FC0DE4A7897)" (new data: "") add<br>1/12/2005 3:36:41 PH Allowed value "LVCOMSX" (new data: "C:\Program Files\Common Files\Logit<br>1/12/2005 3:37:02 PH Allowed value "LVCOMSX" (new data: "C:\Program Files\Common Files\Logit<br>1/12/2006 4:01:20 PH Allowed value "(SBAB4B5B-6BC-4B02-94D6-2FC0DE4A7897)" (new data: "') add<br>1/12/2006 4:01:20 PH Allowed value "CamWizard" (new data: "') deleted in Browser menu extensi<br>1/12/2006 4:01:30 FH Allowed value "Kaba05B-6BC-4B02-94D6-2FC0DE4A7897)" (new data: "') add<br>1/12/2006 4:01:30 FH Allowed value "Kaba05B-6BC-4B02-94D6-2FC0DE4A7897)" (new data: "') add<br>1/12/2006 4:01:30 FH Allowed value "Kaba05B-6BC-4B02-94D6-2FC0DE4A7897)" (new data: "') add<br>1/12/2006 4:01:30 FH Allowed value "Kaba05B-6BC-4B02-94D6-2FC0DE4A7897)" (new data: "') add<br>1/12/2006 4:01:30 FH Allowed value "Kaba05B-6BC-4B02-94D6-2FC0DE4A7897)" (new data: "') add<br>1/12/2006 4:01:30 FH Allowed value "Kaba05B-6BC-4B02-94D6-2FC0DE4A7897)" (new data: "') add<br>1/12/2006 4:01:30 FH Allowed value "Kaba05B-6BC-4B02-94D6-2FC0DE4A7897)" (new data: "') add<br>1/12/2006 4:01:30 FH Allowed value "Kaba05B-6BC-4B02-94D6-2FC0DE4A7897)" (new data: "') add<br>1/12/2006 4:01:30 FH Allowed value "Kaba05B-6BC-4B02-94D6-2FC0DE4A7897)" (new data: "') add<br>1/12/2006 4:01:30 FH Allowed value "Kaba05B-6BC-4B02-94D6-2FC0DE4A7897)" (new data: "') add<br>1/12/2006 4:01:30 FH Allowed value "Kaba05B-6BC-4B02-94D6-2FC0DE4A7897)" (new data: "                                       |                        | 1/12/2006 3:31:16 PM Allowed value "(4528BBE0-4E08-11D5-AD55-00010333D0AD)" (new data: "") add                                                                                                    |
| 1/12/2006 3:31:23 PK Allowed value "A'Ahoo! Search" (new data: "") added in Browser menu extensi<br>1/12/2006 3:31:32 PK Allowed value "Yahoo! ADTCONARY" (new data: "") added in Browser menu extensi<br>1/12/2006 3:31:32 PK Allowed value "Yahoo! ABTS" (new data: "") added in Browser menu extensi<br>1/12/2006 3:31:33 PK Allowed value "Yahoo! ABTS" (new data: "") added in Browser menu extensi<br>1/12/2006 3:31:38 PK Allowed value "(BEAB4B5B-68BC-48D2-9406-27C0DE4A7897)" (new data: "") add<br>1/12/2006 3:36:41 PK Allowed value "IVCOMSX" (new data: "C:\VINDOWS\system32\LVCOMSX.EXE") add<br>1/12/2006 3:36:41 PK Allowed value "CamWisterd" (new data: "C:\VINDOWS\system32\LVCOMSX.EXE") add<br>1/12/2006 3:36:02 PK Allowed value "CamWisterd" (new data: "C:\VINDOWS\system32\LVCOMSX.EXE") add<br>1/12/2006 4:01:36 PK Allowed value "CamWisterd" (new data: "C:\VINDOWS\system32\LVCOMSX.EXE") add<br>1/12/2006 4:01:36 PK Allowed value "CamWisterd" (new data: "C:\VINDOWS\system32\LVCOMSX.EXE") add<br>1/12/2006 4:01:36 PK Allowed value "CamWisterd" (new data: "C:\VINDOWS\system32\LVCOMSX.EXE") add<br>1/12/2006 4:01:36 PK Allowed value "CamWisterd" (new data: "C:\VINDOWS\system32\LVCOMSX.EXE") add<br>1/12/2006 4:01:36 PK Allowed value "CamWisterd" (new data: "C:\VINDOWS\system32\LVCOMSX.EXE") add<br>1/12/2006 4:01:36 PK Allowed value "CamWisterd" (new data: "C:\VINDOWS\system32\LVCOMSX.EXE") add<br>1/12/2006 4:01:36 PK Allowed value "CamWisterd" (new data: "") deleted in Browser menu extension<br>1/12/2006 4:01:36 PK Allowed value "Allowed Search" (new data: "") deleted in Browser menu extension<br>1/12/2006 4:01:36 PK Allowed value "Allowed Search" (new data: "") deleted in Browser menu extension<br>1/12/2006 4:01:36 PK Allowed value "Allowed Search" (new data: "") deleted in Browser menu extension<br>1/12/2006 4:01:36 PK Allowed value "Allowed Search" (new data: "") deleted in Browser menu extension<br>1/12/2006 4:01:36 PK Allowed value "Allowed Search" (new data: "") deleted in Browser menu extension<br>1/12/2006 4:01:36 PK Allowed value "Allowed Search" (new datata: "") deleted in Bro                                          |                        | 1/12/2006 3:31:18 PM Allowed value "(4528BBE0-4E08-11D5-AD55-00010333D0AD)" (new data: "") add                                                                                                    |
| 1/12/2006 3:31:25 PM Allowed Value "Tando' aDjetionary (new data: ") added in Browser menu extensi<br>1/12/2006 3:31:32 PM Allowed value "Yahoo! AMpa" (new data: "") added in Browser menu extensi<br>1/12/2006 3:31:34 PM Allowed value "(SBAB455E-68EC-4802-9406-2FC0DE447897)" (new data: "") add<br>1/12/2006 3:31:38 PM Allowed value "(SBAB455E-68EC-4802-9406-2FC0DE447897)" (new data: "") add<br>1/12/2006 3:36:41 PM Allowed value "(JSC8230-9917-4bb4-88d8-fa1d4556a2ab)" (new data: "") add<br>1/12/2006 3:36:42 PM Allowed value "LWCOMSX" (new data: "C:\Program Files\Logi<br>1/12/2006 3:36:42 PM Allowed value "LWCOMSX" (new data: "C:\Program Files\Logi<br>1/12/2006 3:376:42 PM Allowed value "(SBAB455E-68EC-4802-9406-2FC0DE4A7897)" (new data: "") del<br>1/12/2006 4:01:20 PM Allowed value "(SBAB455E-68EC-4802-9406-2FC0DE4A7897)" (new data: "") del<br>1/12/2006 4:01:36 PM Allowed value "aVahoo! Search" (new data: "") deleted in Browser menu ext<br>1/12/2006 4:01:36 PM Allowed value "aVahoo! Search" (new data: "") deleted in Browser menu ext                                                                                                    |                        | 1/12/2006 3:31:23 PM Allowed value "&Yahoo! Search" (new data: "") added in Browser menu exten                                                                                                    |
| <pre>1712/2006 33:3:5:6 FM Allowed value "TamOo' angps (new data: ") doled in Browser menu extensic<br/>1/12/2006 33:3:38 FM Allowed value "(SEAB4858-688C-4802-9406-27C0DE4A7897)" (new data: "") add<br/>1/12/2005 3:3:1:4 FM Allowed value "(SE28220-997-40bA-8808-fald45562ab)" (new data: "") add<br/>1/12/2005 3:3:6:41 FM Allowed value "LVCOMSX" (new data: "C:\Program Files\Common Files\Logit<br/>1/12/2006 3:3:6:42 FM Allowed value "LVCOMSX" (new data: "C:\Program Files\Common Files\Logit<br/>1/12/2006 4:01:20 FM Allowed value "GEAB4858-688C-4802-9406-2FC0DE4A7897)" (new data: "") add<br/>1/12/2006 4:01:20 FM Allowed value "KYCOMSX" (new data: "") deleted in Browser menu ext</pre>                                                                                                    |                        | 1/12/2006 3:31:22 PM Allowed value "Vahoo! Spictionary (new data: ") added in browser menu e                                                                                                    |
| 1/12/2006 3:31:35 FM Allowed value "(SEAPAB5B-658C-4802-9406-2FC0DF4A7897)" (new data: "") add<br>1/12/2006 3:31:41 FM Allowed value "(30528250-9977-4b04-8608-fald4f58a2ab)" (new data: "") add<br>1/12/2006 3:36:141 FM Allowed value "(30528250-9977-4b04-8608-fald4f58a2ab)" (new data: "")<br>1/12/2006 3:37:02 FM Allowed value "CabWisard" (new data: "C:VFINOUSAS VegetaaS1/VCOHSX DF2W)<br>1/12/2006 4:01:20 FM Allowed value "CabWisard" (new data: "C:VFINOUSAS FA7897) (new data: "") del<br>1/12/2006 4:01:36 FM Allowed value "CabWisard" (new data: "") deleted in Browser menu ext<br>1/12/2006 4:01:36 FM Allowed value "Kabno! Search" (new data: "") deleted in Browser menu ext                                                                                                    |                        | 1/12/2006 3.31.32 IN Allowed value "Value" (new data. ) added in prover menu extension                                                                                                    |
| 1/12/2006 3:31:41 FM Allowed value "{30528230-99f7-4bb4-88d8-fald4f56a2ab}" (new data: "") add<br>1/12/2006 3:36:41 FM Allowed value "LWCOMSX" (new data: "C:VINDOWS\system32\LVCOMSX.EXE") add<br>1/12/2006 3:37:02 FM Allowed value "CabWirard" (new data: "C:VForgan Files\Logit<br>1/12/2006 4:01:20 FM Allowed value "(SBAB4B5B-68BC-4B02-94D6-2FCODE4A7897)" (new data: "") del<br>1/12/2006 4:01:30 FM Allowed value "&Yahoo! Search" (new data: "") delted in Browser menu ext<br>1/12/2006 4:01:36 FM Allowed value "&Yahoo! Search" (new data: "")                                                                                                    |                        | 1/12/2006 3:31:38 PM Allowed value "(5BAB485B-68BC-4802-94D6-2FC0DE4A7897)" (new data: "") add                                                                                                    |
| 1/12/2005 3:36:41 PM Allowed value "LYCOMSX" (new data: "C:\VBMDOWS\system32\LYCOMSX.EXE") add<br>1/12/2005 3:37:02 PM Allowed value "CamWizard" (new data: "C:\YFogram Files\Common Files\Login<br>1/12/2006 4:01:20 PM Allowed value "(SBAB455-650E-4802-9406-27C0DE4A797)" (new data: "") del<br>1/12/2006 4:01:36 PM Allowed value "«Yahoo! Search" (new data: "") deleted in Browser menu ext<br>1/12/2006 4:01:36 PM Allowed value "«Yahoo! Search" (new data: "") deleted in Browser menu ext                                                                                                    |                        | 1/12/2006 3:31:41 PM Allowed value "{30528230-99f7-4bb4-88d8-fald4f56a2ab}" (new data: "") add                                                                                                    |
| 1/12/2006 3:37:02 PM Allowed value "CamWizard" (new data: "C:\Program Files\Common Files\Logit<br>1/12/2006 4:01:20 PM Allowed value "(SEAB4855-686C-4802-9406-27C0DE4A7897)" (new data: "") del<br>1/12/2006 4:01:36 PM Allowed value "&Yahoo! Search" (new data: "") deleted in Browser menu ext                                                                                                    |                        | 1/12/2006 3:36:41 PM Allowed value "LVCOMSX" (new data: "C:\WINDOWS\system32\LVCOMSX.EXE") add                                                                                                    |
| 1/12/2006 4:01:20 PM Allowed value "(SBAB4858-688C-4802-9406-2FCODE4A7897)" (new data: "") del<br>1/12/2006 4:01:36 PM Allowed value "«Yahoo! Search" (new data: "") deleted in Browser menu ext                                                                                                    |                        | 1/12/2006 3:37:02 PM Allowed value "CamWizard" (new data: "C:\Program Files\Common Files\Logit                                                                                                    |
| 1/12/2006 4:01:36 PH Allowed value "«Yahoo! Search" (new data: "") deleted in Browser menu ext                                                                                                    |                        | 1/12/2006 4:01:20 FM Allowed value "{5BAB4B5B-68BC-4B02-94D6-2FC0DE4A7897}" (new data: "") del                                                                                                    |
|                                                                                                    |                        | 1/12/2006 4:01:36 PM Allowed value "&Yahoo! Search" (new data: "") deleted in Browser menu ext                                                                                                    |
|                                                                                                    |                        |                                                                                                    |

Holly Technologies Inc.

Figure 14

Close the program

After Tea timer has been turned on you will be notified of changes to the registry. For example after we downloaded the Adobe Acrobat updates and we installed them. Spybot saw the installation routine running and alerted us to the changes being made to the registry as seen below in fig 15:

| Spyt                          | oot - Seard<br>registr                     | ch & Des<br>y entry th | troy has detec<br>iat has been c | ted an important 💏 |  |
|-------------------------------|--------------------------------------------|------------------------|----------------------------------|--------------------|--|
| Category:<br>Change:          | System Startup user entry<br>Value deleted |                        |                                  |                    |  |
| Entry:                        | updateMgr                                  |                        |                                  |                    |  |
| <b>Old data:</b><br>New data: | "C:\I                                      | Program                | n Files\Adob                     | e\Acrobat 7.0\Read |  |
| Allow change                  |                                            | 2                      | Info                             | Deny change        |  |

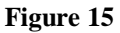

- To Allow the change you select the left button
  - You can also check the "Remember this decision".
- To Not Allow the changes click the Right button

Do not allow any changes if you are not installing any new software or plugins. Make a note of the information and look it up on the web. Also, do a complete system scan for spy ware using she spybot program.

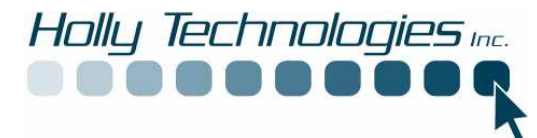

Should you have any questions about this program please contact the manufacturers listed below or Holly Technologies Inc.

Spybot Search and Destroy www.get-spybot.com 1-866-240-2481

Holly Technologies www.hollytechnologies.com support@hollytechnologies.com 802-598-9693